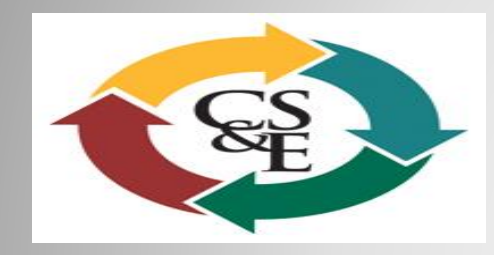

### Clinical Safety & Effectiveness Cohort #13

# Improving the INR/Coumadin Clinic at the MARC

### CENTER FOR PATIENT SAFETY & HEALTH POLICY UT HEALTH SCIENCE CENTER<sup>™</sup> SAN ANTONIO

Educating for Quality Improvement & Patient Safety

### TEAM

- Ildiko, Agoston, MD, Associate Professor, Medical Director of Cardiology Clinic at MARC, Division of Cardiology
- Myra Joseph, RN, Executive and Women's Comprehensive Health Program Manager

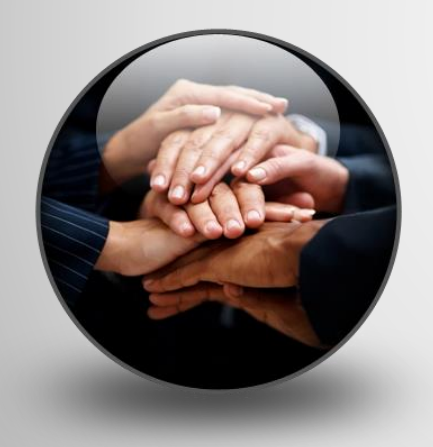

#### Extended Team:

- Mysti Schott, MD, EPIC UT Medicine
- Jeanette Hernandez, EPIC UT Medicine
- Wanda Patrick, EPIC UT Medicine
- Crystal Anderson, RN, Clinic Manager of Cardiology
- Sandra Garcia, LVN UT Medicine
- Juanita Vasquez, LVN UT Medicine
- Iba Aburizik, Facilitator
- Steven R. Bailey, MD UT Medicine

### **Aim Statement**

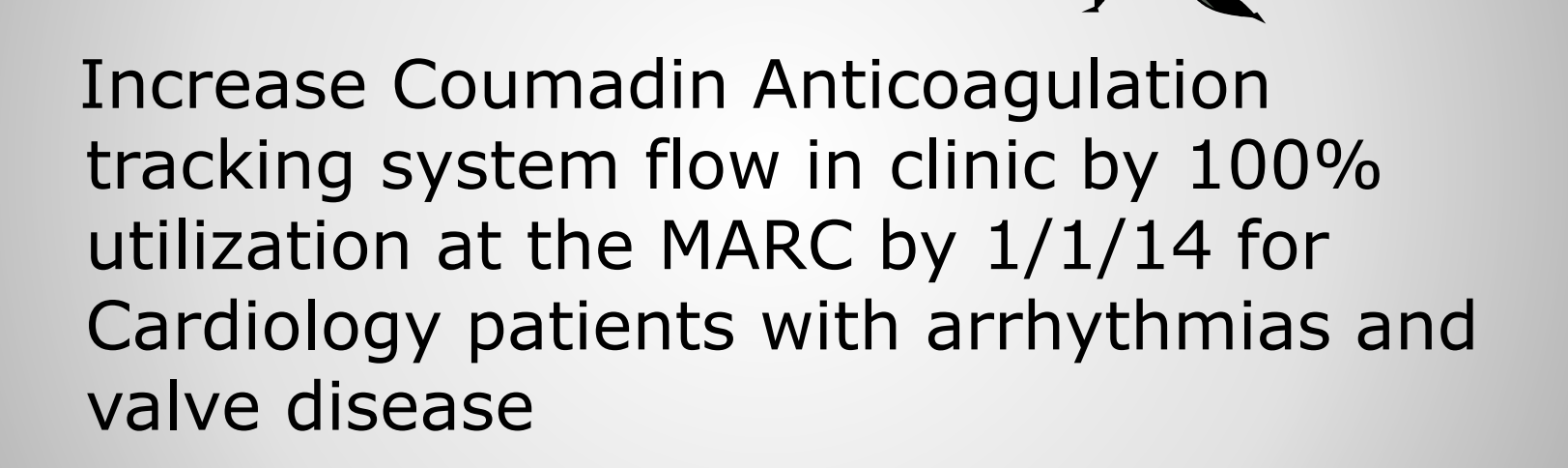

### **Fish Bone Process**

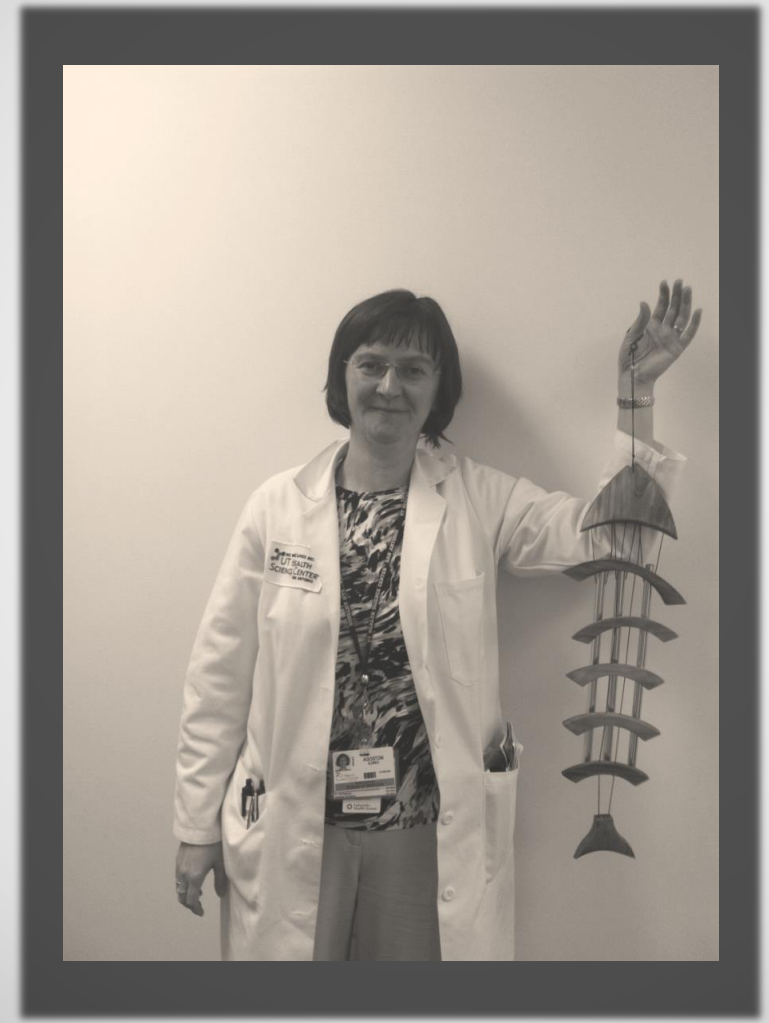

#### CAUSES OF Inability To Track Coumadin Patients

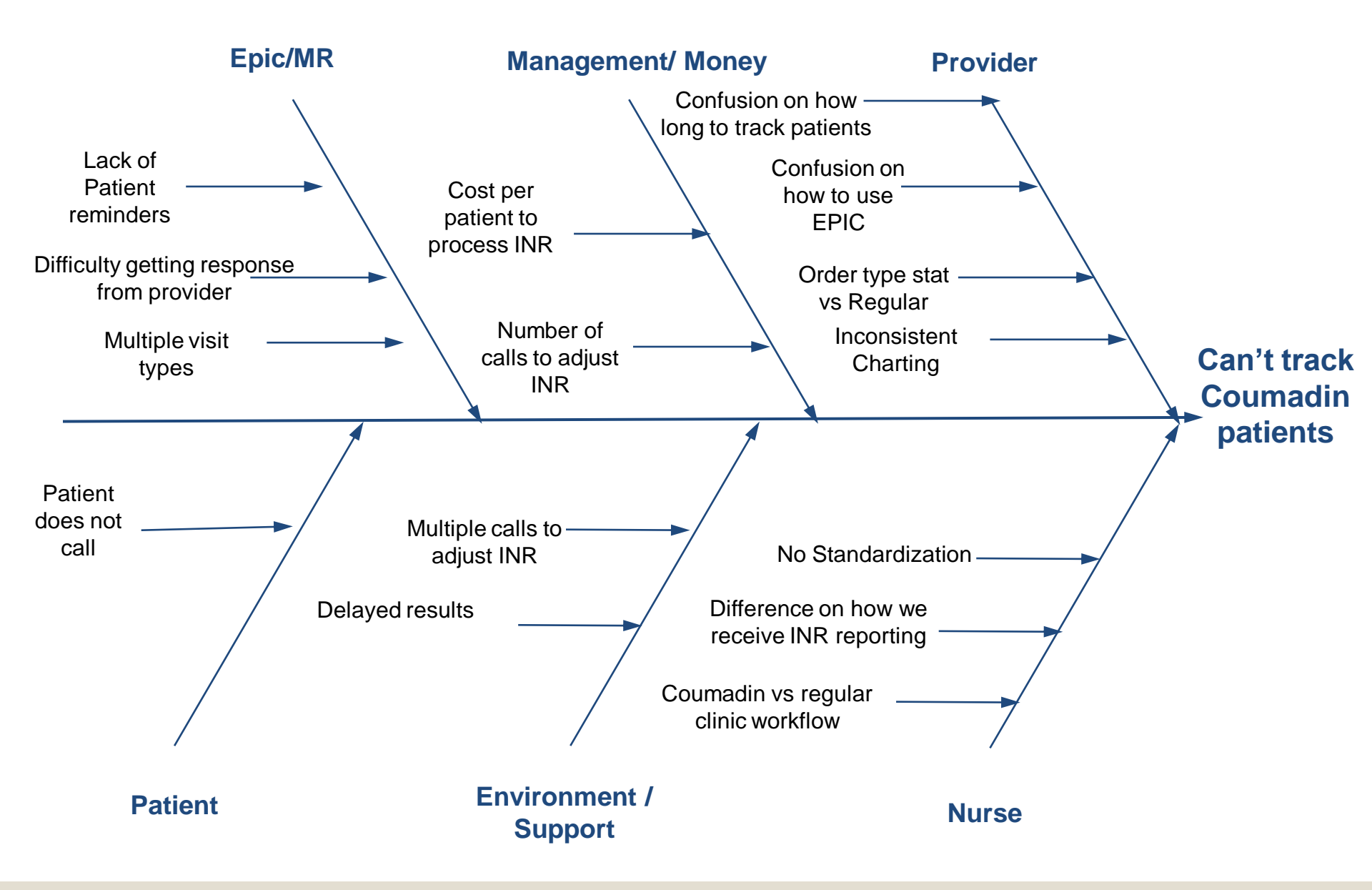

### **Current Workflow**

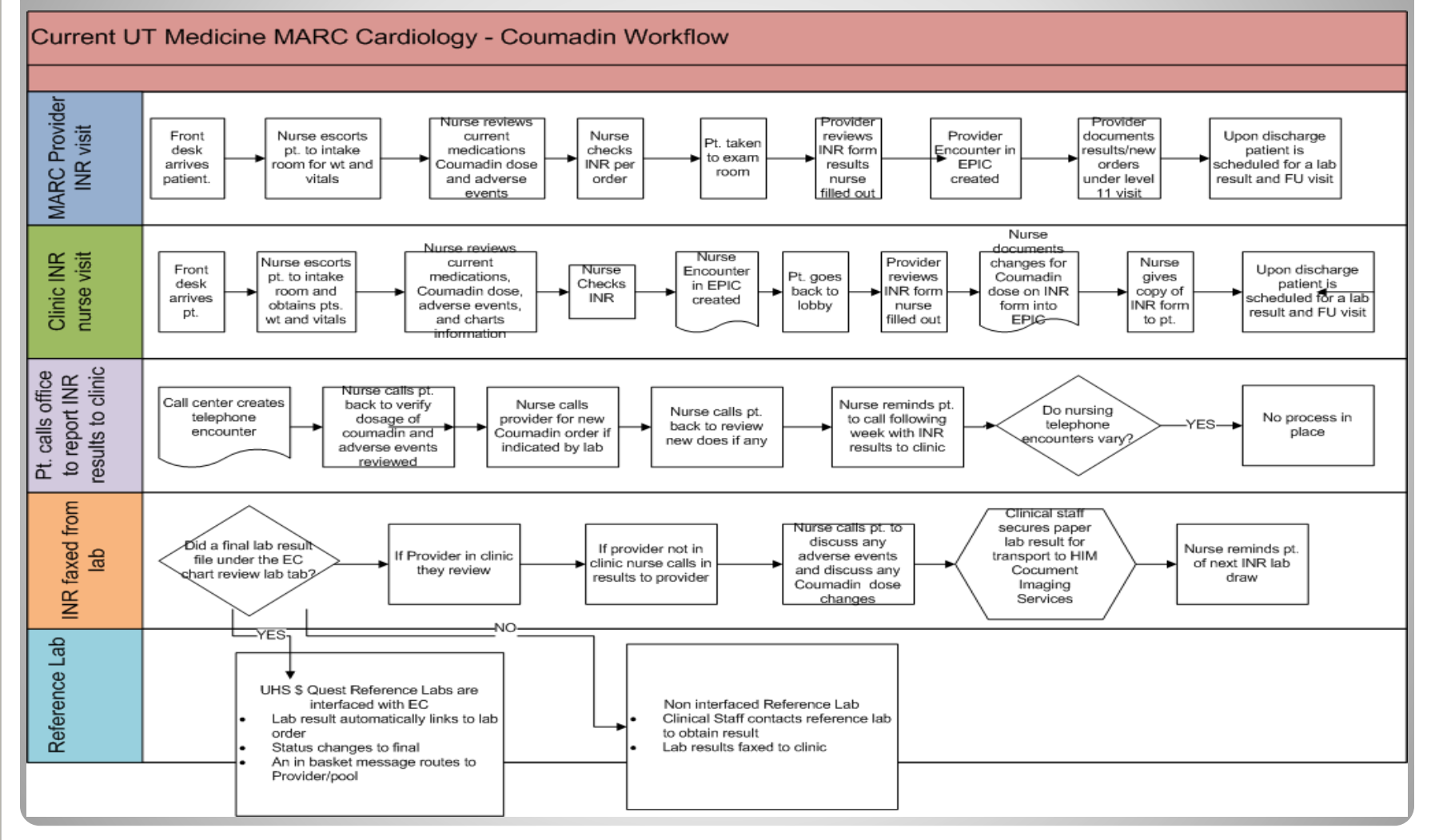

### **New Workflow**

#### NEW UT Medicine MARC Cardiology - Coumadin Workflow

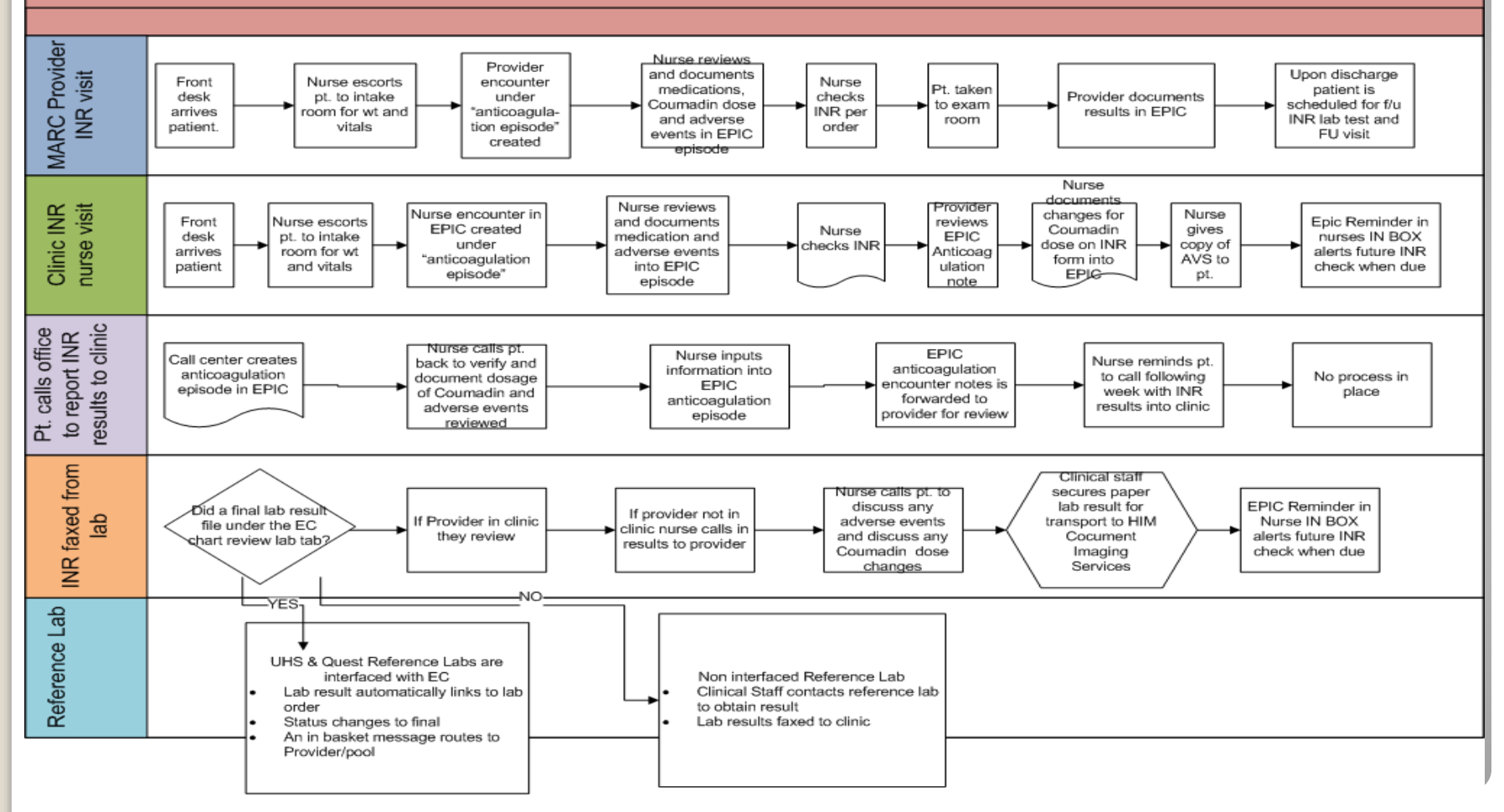

### DATA ANALYSIS

```
Total INR Patients = 100 patients/month for Cardiology
Average Salary (MA vs. RN) $18.70/hour
Process in old workflow takes 20 min. (phone, in clinic, fax)
```

```
$6.20 / 100 pts= $ 1,178 Monthly
$14,136 Yearly
$1020 room charge monthly ($32.23/hour) - $10.74/20 min room charge
Per patient/per visit cost = $16.94 ( $6.20+$10.74)
190 visits/mo x 20 min= 3800 min/mo divided by 60 min=60.3hour /mo
190 patient visits/month x $16.94 visit cost = $3218.6/ month
```

Old workflow \$38,623.2 Total Expense per year (supplies, ink not included)

New workflow – Total time spent with patient 10 min Current projected yearly expense \$19,311.60 ROI - \$19,311.60 50% saving

### **PDSA Timeline**

#### > <u>PLAN</u>: First Team Meeting 9/6/13

AIM statement 1 Cause/Effect (Fish) diagram Scope Decision: Current process vs. New process

#### Second Team meeting 9/13/13

Narrow workflow Discuss current INR process Discuss current process in EPIC Assign duties

#### DO: Third Team Meeting 10/11/13

Review of progress (fishbone/workflow) Epic Training – Overview and missing items Implementation of the new workflow (10/14/13)

#### STUDY: Fourth Team Meeting 11/1/13

- Data Analysis / Research
- Baseline Data Collection:11/13
- ACT: Intervention A institutionalize process changes, train staff and providers:10/9/13
- Finalize Control Charts for Presentation:1/6/14
- Deliverables & Project Presentation TODAY!

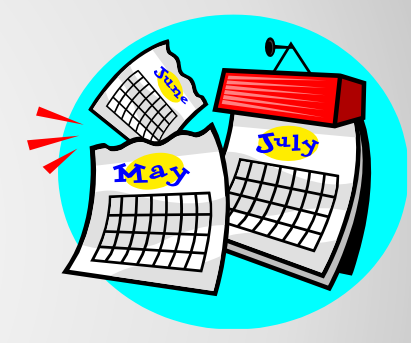

### New EPIC INR Monitoring Workflow for Marc Cardiology

Anticoagulation Tracking System flow
New Patient Visit

Anticoagulation monitoring plays a crucial role in many cardiac patients' treatment. During an <u>office visit</u> with the patient, the cardiologist orders a referral to anticoagulation monitoring. When he places the order, he's prompted to answer an INR Goal question.

| INVAL TO AN          | UTM Referral, R              | eferral By - RIVER | RA, OSCAR, Ca  | -/<br>rdiology, M | ARC FAMILY MEDICINE    | E, Family Med | icine , Referral/Vi | sit, Specialty Serv | ices l |
|----------------------|------------------------------|--------------------|----------------|-------------------|------------------------|---------------|---------------------|---------------------|--------|
| tatus:               | Normal 💌                     |                    |                |                   |                        |               |                     |                     |        |
| rovider<br>pecialty: | Cardiology 🔎                 |                    |                |                   |                        |               |                     |                     |        |
| epartment:           | MARC FAMIL                   |                    |                |                   |                        |               |                     |                     |        |
| ept Specialty:       | Family Medi 🔎                |                    |                |                   |                        |               |                     |                     |        |
| efType:              | Referral/Visi 🔎              | Referral/Visit     |                |                   |                        |               |                     |                     |        |
| eferral<br>eason:    | Specialty Se 🔎               | Transfer of Care   | e Specialty Se | rvices Red        | uired Continuity of Ca | are           |                     |                     |        |
| eferral Priority     | 🤇 Routine 💫                  | Routine Urger      | t Elective     |                   |                        |               |                     |                     |        |
| lass:                | UTM Referra 🔎                | UTM Referral       | Non-UTM Refer  | ral PCS           |                        |               |                     |                     |        |
| eferral:             | Location/POS:                |                    | 2              | From:             | RIVERA, OSCAR [1980]   |               | 🔎 📌 То:             |                     |        |
|                      | # of Visits:                 |                    | Expirat        | ion Date:         |                        |               | D Ove               | erride restrictions |        |
| omments (F6          | i): <u>Click to add text</u> |                    |                |                   |                        |               |                     |                     |        |
| uestions:            | Prompt                       |                    | Answe          | [                 |                        |               |                     |                     |        |
|                      | 1. INR Goal                  |                    | 1.5-2.5        | 2                 |                        |               |                     |                     |        |
|                      | Single response              |                    |                |                   |                        |               |                     |                     |        |
| Additional Ord       | ler Details                  |                    |                |                   |                        |               |                     |                     |        |

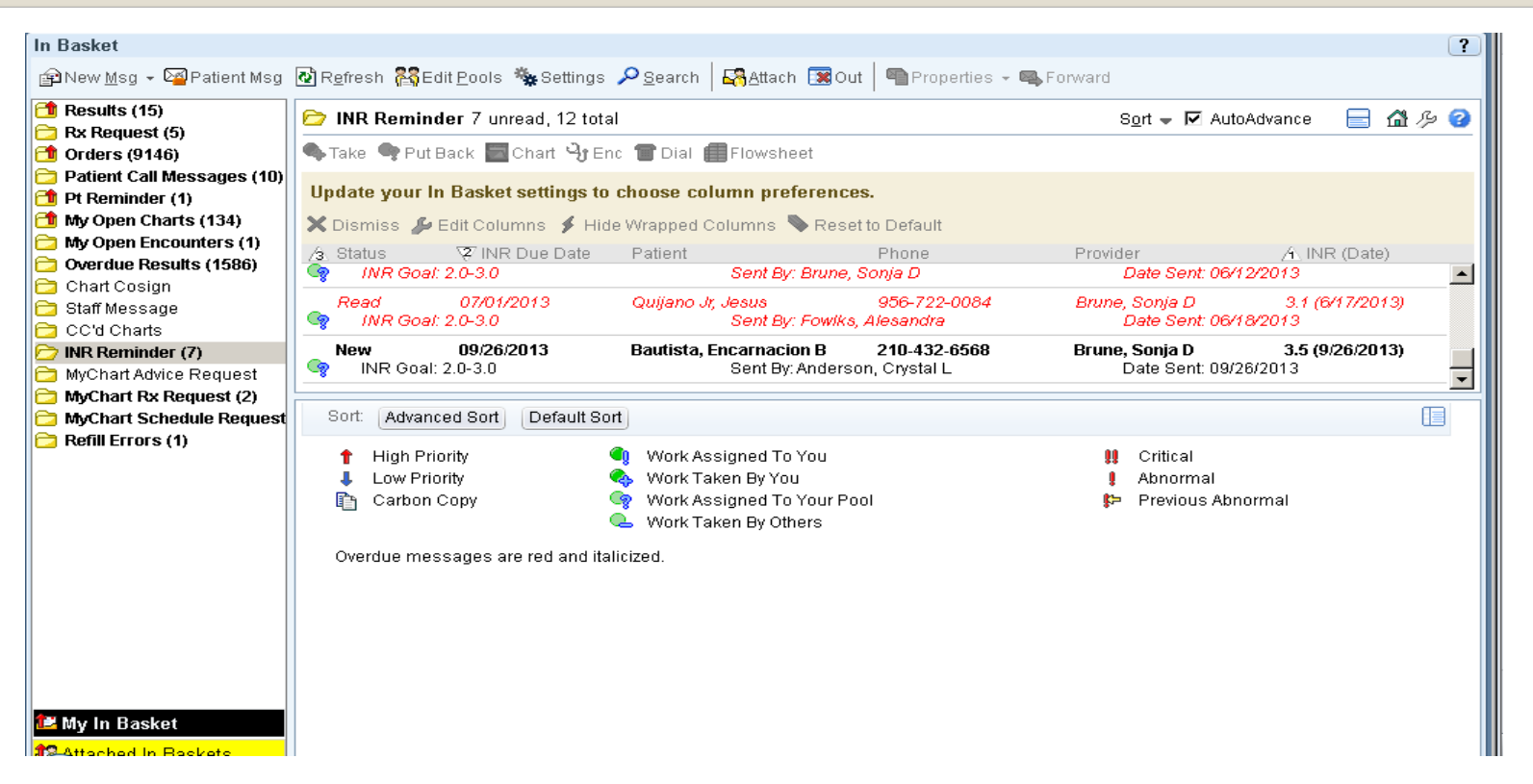

The cardiologist documents the INR goal (1.5-2.0), along with the responsible group (Cardiology nurses), date of first INR, weekly max dose, and a target end date. After answering the questions, he signs the order. The system;

- 1. Enrolls patient in anticoagulation therapy and sends an enrollment message to the pool specified by the Cardiologist.
- 2. Prepares an INR reminder message to send to the pool on the day of the new INR.
- 3. Adds a Health Maintenance modifier to the chart for anticoagulation.
- 4. Creates an anticoagulation episode for the patient and links the diagnosis associated with the order to the episode.

When the nurse in the cardiology clinic checks her In Basket, she sees an anticoagulation enrollment message. She is a member of the anticoagulation In Basket pool specified by the cardiologist when he placed the referral order.

|                                        |                                    |                              |                            |                               | - ·                          | <b>—</b> • • • •                |                                  |
|----------------------------------------|------------------------------------|------------------------------|----------------------------|-------------------------------|------------------------------|---------------------------------|----------------------------------|
| <b>INK Reminder</b> 6 unread, 12 tota  |                                    |                              |                            |                               | S <u>o</u> rt 🚽              | AutoAdvance                     | 🔲 🖬 🏸 🕻                          |
| 🍫 Take 👒 Put Back 🔄 Chart 🍕 En         | c 🎯 Dial 🌐 Flo                     | wsheet                       |                            |                               |                              |                                 |                                  |
| Update your In Basket settings to      | choose column                      | preference                   | s.                         |                               |                              |                                 |                                  |
| 🗙 Dismiss 🥬 Edit Columns 🖇 Hide        | e Wrapped Colum                    | ins 💊 Reset                  | to Default                 |                               |                              |                                 |                                  |
| / Status 🛛 😨 INR Due Date              | Patient                            |                              | Phone                      |                               | Provider                     | 🛆 INR                           | (Date)                           |
| 字 🛛 INR Goal: 2.0-3.0                  | Se.                                | nt By: Brune, S              | Sonja D                    |                               | Date Se                      | ent: 06/12/2013                 |                                  |
| Read 07/01/2013<br>🍫 INR Goal: 2.0-3.0 | Quijano Jr, Jest<br>Se             | is<br>nt By: Fowlks,         | 956-722-0<br>Alesandra     | 084                           | Brune, Sonja .<br>Date Se    | D 3.1 (6/<br>ant: 06/18/2013    | 17/2013)                         |
| Read 09/26/2013<br>🎯 INR Goal: 2.0-3.0 | Bautista, Encar<br>Sei             | nacion B<br>nt By: Anderso   | 210-432-6<br>in, Crystal L | 568                           | Brune, Sonja I<br>Date Se    | D 3.5 (9/)<br>ent: 09/26/2013   | 26/2013)                         |
| Message                                | 26/13                              | . 0.755.44.2                 |                            |                               |                              | Mo                              | re Detail >>                     |
| Bautista, Encarnación B is due         | for an INR test of                 | n 9/26/13.                   |                            |                               |                              |                                 |                                  |
| INR as of 9/26/2013 and Previous       | <b>Dosing Informa</b>              | tion                         |                            |                               |                              |                                 |                                  |
| INR Dt INR Goal                        | Wkly Tot                           | Sun                          | Mon                        | Tue                           | Wed                          | Thu Fri                         | Sat                              |
| 2.0-3.0                                | 17.5 mg                            | 2.5 mg                       | 2.5 mg                     | 2.5 mg                        | 2.5 mg 2                     | 2.5 mg 2.5 mg                   | 2.5 mg                           |
| Anticoagulation Dose Instruction       | s as of 9/26/2013                  | 3                            |                            |                               |                              |                                 |                                  |
| Total                                  | Sun                                | Mon                          | Tue                        | Wed                           | Thu                          | Fri                             | Sat                              |
| New Dose 17.5 mg<br>(5                 | <b>2.5 mg 2.</b><br>mg x 0.5) (5 m | <b>.5 mg</b><br>ng x 0.5) (5 | <b>2.5 mg</b><br>mg x 0.5) | <b>2.5 mg</b><br>(5 mg x 0.5) | <b>2.5 mg</b><br>(5 mg x 0.5 | <b>2.5 mg</b><br>) (5 mg x 0.5) | <b>2.5 mg</b><br>(5 mg x<br>0.5) |
| Anticoagulation Summany as of          | 1/26/2013                          |                              |                            |                               |                              |                                 |                                  |

The report defined for this message type includes a summary of the anticoagulation therapy referral order placed by the cardiologist. The enrollment notification remains in the nurse's In Basket until the nurse clicks Done for this message. On the date of the first INR (specified by the cardiologist in the referral), an INR Reminder message appears in the nurse's In Basket. Anticoagulation Visit-Nurse

Note: Anticoagulation nurses are able to place the referral order the same as providers.

| INR Remino                                                                                     | <b>der</b> 6 unread, 12                                                                                      | 2 total                                                                                                    |                                                                                          |                            |               | S <u>o</u> rt -      | 🗕 🗹 AutoA                     | dvance                                | <b> ^</b>                    |
|------------------------------------------------------------------------------------------------|----------------------------------------------------------------------------------------------------|----------------------------------------------------------------------------------------------------|------------------------------------------------------------------------------------------|----------------------------|---------------|----------------------|-------------------------------|---------------------------------------|------------------------------|
| Fake 👒 Put I                                                                                   | Back 🔄 Chart 🦻                                                                                               | 🕂 Enc 🛅 Dial 🛽                                                                                               | Flowsheet                                                                                |                            |               |                      |                               |                                       |                              |
| date your h                                                                                    | n Basket setting                                                                                             | gs t <mark>Enc</mark> loose co                                                                               | lumn preferenc                                                                           | es.                        |               |                      |                               |                                       |                              |
| Dismiss 🔑                                                                                      | Edit Columns 💋                                                                                               | Hide Wrapped (                                                                                               | Columns 💊 Rese                                                                           | et to Default              |               |                      |                               |                                       |                              |
| Status                                                                                         | V INR Due Da                                                                                                 | ate Patient                                                                                                  |                                                                                          | Phone                      |               | Provider             |                               |                                       | (Date)                       |
| INR Goal                                                                                       | 2.0-3.0                                                                                                    |                                                                                                    | Sent By: Brune,                                                                          | Sonja D                    |               | Date                 | Sent: 06/12                   | /2013                                 | · · ·                        |
| Read<br>INR Goal:                                                                              | 07/01/2013<br>2.0-3.0                                                                                        | Quijano J                                                                                                    | r, Jesus<br>Sent By: Fowlks                                                              | 956-722-00<br>s, Alesandra | )84           | Brune, Son<br>Date   | ija D<br>Sent: 06/18          | 3.1 (6/1<br>/2013                     | 7/2013)                      |
| Road                                                                                           | 09/26/2013                                                                                                   | Bautista. I                                                                                                  | Encarnacion B                                                                            | 210-432-65                 | 568           | Brune, Son           | ja D                          | 3.5 (9/2                              | 6/2013)                      |
| INR Goal:                                                                                      | 2.0-3.0                                                                                                    |                                                                                                    | Sent By: Anders                                                                          | on, Crystal L              |               | Date                 | Sent: 09/26                   | /2013                                 |                              |
| INR Goal:<br>autista, Enca                                                                     | 2.0-3.0                                                                                                    | Due 9/26/13                                                                                                  | Sent By: Anders                                                                          | on, Crystal L              |               | Date                 | Sent: 09/26                   | /2013<br>More                         | e Detail >>                  |
| iNR Goal:<br>autista, Enca<br>Message<br>Bautista, E                                           | 2.0-3.0                                                                                                    | <b>Due 9/26/13</b><br>: due for an INR t                                                                     | Sent By: Anders                                                                          | on, Crystal L              |               | Date                 | Sent: 09/26/                  | /2013<br>More                         | e Detail >>                  |
| INR Goal:<br>autista, Enca<br>Message<br>Bautista, E<br>R as of 9/26                           | 2.0-3.0<br>rmacion B - INR I<br>incarnacion B is<br>/2013 and Prev                                           | Due 9/26/13<br>: due for an INR t<br>rious Dosing Inf                                                        | Sent By: Anders<br>est on 9/26/13.                                                       | on, Crystal L              |               | Date                 | Sent: 09/26/                  | /2013<br>Mor                          | e Detail >>                  |
| INR Goal:<br>autista, Enca<br>Message<br>Bautista, E<br>R as of 9/26<br>INR Dt                 | 2.0-3.0<br>Trnacion B - INR I<br>incarnacion B is<br>/2013 and Prev<br>INR G                                 | Due 9/26/13<br>due for an INR t<br><b>rious Dosing Inf</b><br>Goal Wkly                                      | Sent By: Anders<br>est on 9/26/13.<br>Tot Sun                                            | Mon                        | Tue           | Vved                 | Sent: 09/26/                  | /2013<br>Mon                          | e Detail >><br>Sat           |
| INR Goal:<br>autista, Enca<br>Message<br>Bautista, E<br>R as of 9/26<br>INR Dt                 | 2.0-3.0<br>arnacion B - INR I<br>incarnacion B is<br>/2013 and Prev<br>INR C<br>2.0                          | Due 9/26/13<br>: due for an INR t<br>tious Dosing Inf<br>Boal Wkly<br>0-3.0 17.5 r                           | Sent By: Anders<br>est on 9/26/13.<br>Tot Sun<br>ng 2.5 mg                               | Mon<br>2.5 mg              | Tue<br>2.5 mg | Vved<br>2.5 mg       | Sent: 09/26/<br>Thu<br>2.5 mg | /2013<br>More<br>Fri<br>2.5 mg        | e Detail >><br>Sat<br>2.5 mg |
| INR Goal:<br>autista, Enca<br>Message<br>Bautista, E<br>R as of 9/26<br>INR Dt<br>nticoagulati | 2.0-3.0<br>armacion B - INR I<br>armacion B is<br>/2013 and Prev<br>INR C<br>2.0<br>on Dose Instruct         | Due 9/26/13<br>due for an INR t<br>tious Dosing Inf<br>Goal Wkly<br>0-3.0 17.5 r<br>ctions as of 9/26        | Sent By: Anders<br>est on 9/26/13.<br>Tot Sun<br>mg 2.5 mg<br>5/2013                     | Mon<br>2.5 mg              | Tue<br>2.5 mg | Ved<br>2.5 mg        | Sent: 09/26/<br>Thu<br>2.5 mg | /2013<br>More<br>Fri<br>2.5 mg        | e Detail >><br>Sat<br>2.5 mg |
| INR Goal:<br>autista, Enca<br>Message<br>Bautista, E<br>R as of 9/26<br>INR Dt<br>nticoagulati | 2.0-3.0<br>arnacion B - INR I<br>arnacion B is<br>/2013 and Prev<br>INR C<br>2.0<br>0n Dose Instrue<br>Total | Due 9/26/13<br>due for an INR t<br>rious Dosing Inf<br>Goal Wkly<br>0-3.0 17.5 r<br>ctions as of 9/26<br>Sun | Sent By: Anders<br>est on 9/26/13.<br>formation<br>Tot Sun<br>mg 2.5 mg<br>5/2013<br>Mon | Mon<br>2.5 mg<br>Tue       | Tue<br>2.5 mg | Ved<br>2.5 mg<br>Thu | Thu<br>2.5 mg                 | /2013<br>More<br>Fri<br>2.5 mg<br>Fri | e Detail >><br>Sat<br>2.5 mg |

The INR Reminder message also includes a summary of the cardiologist's anticoagulation therapy order. This message remains in the nurse's In Basket until she creates an anticoagulation encounter and either a follow-up or cancellation date is applied to it. The nurse creates an anticoagulation encounter from this message by clicking **Enc button** while the message is selected.

| //26/2013 visit with A    | goston, Ildiko for Anti-Coag Tracking Only                                                                                                    | ? Resize            |
|---------------------------|----------------------------------------------------------------------------------------------------|---------------------|
| Images 🔝 Questio          | nnaires 🔢 Admin 😫 Benefits Inquiry 🍈 References 🎉 SmartSets 📣 Open Orders 🎇 Care Teams <i>를</i> Print                                                                                                    | A <u>V</u> S → More |
| 👌 The patient's antic     | oagulation episode is not linked to the encounter.                                                                                                    |                     |
| 📾 Link the anticoa        | gulation episode A linked anticoagulation episode is required to document an anticoagulation encounter.                                                                                                    |                     |
| Anti-Coag Tracking        | BestPractice Advisories                                                                                                    | click to open       |
| estPractice 👘 🖌           | Refresh Last refreshed on 9/26/2013 at 10:18 PM                                                                                                    |                     |
| ontacts 🖌                 | Contacts                                                                                                    | click to open       |
| pisodes 🖌                 | Gondets     Generation     Generation     Gen | Mv Quick Buttons    |
| iergies 🛛 🛥               | No contacts                                                                                                    | (,                  |
| roblem List 🖌 🖌           |                                                                                                    |                     |
| esults Console 🦳 🖌        | 📝 Episodes                                                                                                    | click to open       |
| Chartin a                 | Linked Type                                                                                                    | Noted               |
| onaning<br>nticoard Track | X INR ANTICOAGULATION MONITORING                                                                                                    | 06/08/2009          |
| rogress Notes 🖌 🖌         |                                                                                                    | 5 Episodes of Care  |
| rder Entry 🖌 🖌            | Allergies/Contraindications                                                                                                    | click to open       |
| Discharge                 | ル Show: 🗖 De                                                                                                    | leted 🔲 Expired     |
| outing Scharge            | No Known Allergies Last Updated by Alvarado, Virginia on 4/25/2013 10:38 AM (History)                                                                                                    |                     |
|                           | No Known Allergies                                                                                                    |                     |
|                           | Mark as Reviewed Unable to Assess E Last Reviewed by Montes de Oca, Marisol on 6/11/2013 at (History)                                                                                                    | :10:23 AM           |
|                           | Medications & Orders                                                                                                    | click to open       |
|                           | 💠 Create Medication List Comments                                                                                                    |                     |
|                           | Search for new order                                                                                                    | Options 🛞           |
|                           |                                                                                                    |                     |

After the Nurse clicks **Enc**, the **Encounter Selection window** opens and the nurse creates an <u>anticoagulation encounter</u> for this order. If the nurse does not complete these actions in In Basket, support staff can also schedule anticoagulation visits in the same way they schedule office visits. After the nurse creates the encounter, she is presented with the anticoagulation navigator template.

| oston, Ildiko for Anti-Coag Tracking Only                              |                                                                                                    | ? Resize                                                                                                    |
|------------------------------------------------------------------------|----------------------------------------------------------------------------------------------------|----------------------------------------------------------------------------------------------------|
| naires 🔢 Admin 😫 Benefits Inquiry 🏦 References 🎉 SmartSets 🛛           | 💪 Open Orders   Care Teams 🎯 Print A <u>V</u> S 👻                                                                                                    | More                                                                                                    |
| agulation episode is not linked to the encounter.                      |                                                                                                    |                                                                                                    |
| ulation episode A linked anticoagulation episode is required to docume | ent an anticoagulation encounter.                                                                                                    |                                                                                                    |
| BestPractice Advisories                                                |                                                                                                    | click to open                                                                                                    |
| Refresh Last refreshed on 9/26/2013 at 10:18 PM                        |                                                                                                    |                                                                                                    |
| Contacts                                                               |                                                                                                    | click to open                                                                                                    |
| 🚽                                                                      | ℬ Show: 🔽 Permanent Comments 🛛 My Qu                                                                                                    | uick Buttons                                                                                                    |
| No contacts                                                            |                                                                                                    |                                                                                                    |
|                                                                        |                                                                                                    |                                                                                                    |
| Episodes                                                               | T                                                                                                    | click to open                                                                                                    |
|                                                                        | ANTICOAGULATION MONITORING 06/                                                                                                    | 80<br>08/2009                                                                                                    |
|                                                                        | 5 Enis                                                                                                    | odes of Care                                                                                                    |
|                                                                        |                                                                                                    | elielute en en                                                                                                    |
| Allergies/condiandications                                             | 🕼 Show: 🗖 Deleted                                                                                                    | Expired                                                                                                    |
|                                                                        | // Onow. Deleted                                                                                                    | Expired                                                                                                    |
| No Known Allergies Last Updated by Alvarado, Virginia of               | n 4/25/2013 10:38 AM (History)                                                                                                    |                                                                                                    |
| No Known Allergies                                                     |                                                                                                    |                                                                                                    |
| Mark as Reviewed Unable to Assess III Last Reviewed to (History)       | oy Montes de Oca, Marisol on 6/11/2013 at 10:23                                                                                                    | AM                                                                                                    |
| Medications & Orders                                                   |                                                                                                    | click to open                                                                                                    |
| + Create Medication List Comments                                      |                                                                                                    |                                                                                                    |
| Construction of the Marca Construct                                    |                                                                                                    | Ontiona 🕥                                                                                                    |
| 1                                                                      | oston, Ildiko for Anti-Coag Tracking Only   naires Admin   Benefits Inquiry References   gulation episode is not linked to the encounter.   gulation episode A linked anticoagulation episode is required to docume   gulation episode A linked anticoagulation episode is required to docume   gulation episode A linked anticoagulation episode is required to docume   gulation episode A linked anticoagulation episode is required to docume   gulation episode A linked anticoagulation episode is required to docume   gulation episode A linked anticoagulation episode is required to docume   gulation episode A linked anticoagulation episode is required to docume   gulation episode A linked anticoagulation episode is required to docume   gulation episode A linked anticoagulation episode is required to docume   gulation episode Contacts   gulation episode Contacts   gulation episodes Linked   Linked Inked   gulation episodes Inked   Linked Inked   gulation episodes Inked   linked Inked   gulation episodes Inked   linked Inked   gulation episodes Inked   linked Inked   gulation episodes Inked   linked Inked   gulation episodes Inked   gulation episodes Inked   gulation episodes Inked   gulation episodes Inked   gul | inaires Initiation of Anti-Coag Tracking Only   inaires   Initiation episode is not linked to the encounter.   agulation episode is not linked to the encounter.   julation episode   A linked anticoagulation episode is required to document an anticoagulation encounter.   Image: Setting and the encounter of the encounter.   getting and the encounter.   julation episode   A linked anticoagulation episode is required to document an anticoagulation encounter.   Image: Setting and the encounter of the encounter.   Image: Set Set Set Set Set Set Set Set Set Set |

The anticoagulation episode created automatically when the cardiologist placed the anticoagulation referral order appears in the Episodes section. To link the episode to the encounter, the nurse can either click **Link the anticoagulation episode** at the top of the navigator or open the Episodes section and select the Linked check box. By linking each anticoagulation visit to a single episode, the nurse provides a way to follow progress across encounters and to document the resolution of this course of treatment. Episodes also allow clinicians to review flowsheet data across multiple visits.

| 9/26/2013 visit with                                                       | Ago            | ston, Ildiko for                                                                                                    | Anti-Coag Tracki                     | ng Only                        |                    |                        |                          |                        | ? Resize                                  | \$ |
|----------------------------------------------------------------------------|----------------|----------------------------------------------------------------------------------------------------|--------------------------------------|--------------------------------|--------------------|------------------------|--------------------------|------------------------|-------------------------------------------|----|
| 🎇 Images  🕄 Ques                                                           | tionr          | iaires [ Admin                                                                                                    | 😫 Benefits Inquiry                   | 💼 References                   | <u> S</u> martSets | 📣 Open Orders          | 🎇 Care Teams             |                        | More                                      |    |
| INR goal<br>Start date<br>Target end date                                  | 2.0-:<br>6/8/: | 3.0<br>2009                                                                                                    | Providers<br>Indications<br>Comments | Brune, Sonja                   | D                  |                        |                          | Edit Episo             | ode Informatio                            | on |
| Anti-Coag Tracking                                                         | -              | 📝 Results Cons                                                                                                    | sole                                 |                                |                    |                        |                          |                        | ∱ 🕹                                       |    |
| BestPractice<br>Contacts<br>Episodes                                       | א גי גי        | Defaults: Ri                                                                                                    | esult Date:<br>Lab:                  | Result Time                    | ». <u> </u>        | Provider:              | 2                        | Show: 🗖 R              | ef. Ranges                                |    |
| Allergies                                                                  | 9              | 🏷 Protime-INR                                                                                                    |                                      |                                |                    |                        |                          |                        | Order All                                 |    |
| Meds & Orders<br>Problem List                                              | 2              | INR                                                                                                    |                                      |                                | 2.5 🕈              |                        |                          | 9/26/13                | + Order                                   |    |
| Results Console                                                            |                |                                                                                                    |                                      |                                |                    | 5 <u>E</u> nter/Edit F | Results 5 <u>R</u> esult | s Review 5 <u>O</u> rd | der Entry 📲                               |    |
| Charting<br>Pt Findings<br>Anticoag Track<br>Progress Notes<br>Order Entry | 2222           | <ul> <li>KM Restore</li> <li> <i>Patient Findin</i> </li> <li> <i>Anticoagulati</i> </li> <li> <i>INR goal</i> </li> </ul> | on Tracking<br>ation Summary as      | 9<br>• of 9/26/2013<br>2.0-3.0 |                    |                        | 🕆 Previ                  | ous F7 🕹               | Next F8<br>click to open<br>click to open |    |
| Routing<br>Close Encounter                                                 | 51<br>51       | Selected<br>Weekly r<br>Next INR<br>Target en                                                                              | INR<br>nax dose<br>check<br>d date   | 65 mg                          |                    |                        |                          |                        |                                           |    |
|                                                                            |                | Progress Not                                                                                                    | t <b>es</b><br>ote in NoteWriter     | ᠵ  🔶 Create Not                | e 🐼 Refresh        | J                      |                          |                        | click to open<br>少                        |    |
|                                                                            |                | No notes file                                                                                                    | d.                                   |                                |                    |                        |                          |                        |                                           |    |
|                                                                            |                | Diagnoses a                                                                                                    | nd Orders                            |                                | 1                  |                        |                          |                        | ø                                         |    |

When the nurse links the encounter to the episode, the nurse has the option of adding the problem linked to the episode to the list of encounter diagnoses, which she chooses. In the Results Console section, the nurse documents the INR levels. The nurse can also use this section to place an historic Coumadin order for documenting purposes.

| 9/26/2013 visit wi                        | th Ag       | oston, Ildiko for A    | nti-Coag Track                       | ing Or   | ily           | ×                    |              |                            | ? Resize         |
|-------------------------------------------|-------------|------------------------|--------------------------------------|----------|---------------|----------------------|--------------|----------------------------|------------------|
| 🚰 Images 🛛 🤶 Qu                           | estion      | naires 🔝 Admin 🕻       | 🗐 Benefits Inquir                    | Y 💼 R    | eferences     | SmartSets 🐇 C        | pen Orders   | 🞇 Care Teams 🏼 🎒 Print AVS | - More           |
| INR goal<br>Start date<br>Target end date | 2.0-<br>6/8 | 3.0<br>2009            | Providers<br>Indications<br>Comments | Br       | une, Sonja    | D                    |              | Edit Epi                   | sode Information |
|                                           | 9           | Patient Finding        | IS                                   |          |               |                      |              |                            | <u>↑</u> ↓       |
| Contacts                                  | 2           | C Miss                 | ed Doses                             | 0        | ÷             | Antibiotic Use       |              | Dental/Other Procedures    |                  |
| Episodes                                  | 4           | CP Ext                 | ra Doses                             | Ð        | 🕀 ото         | C/Herbal Medications | : 🖻 (÷       | Hospitalization            | 9                |
| Allergies                                 | 5           | G> Medica              | tion Changes                         | P        | <del>\$</del> | Diet Changes         |              |                            |                  |
| Meds & Orders                             | 8           | Bleed                  | ding Gums                            | 0        | 4             | Blood in Urine       | - 4          | Any Bruising               | Ð                |
| Results Console                           | č,          | C Nos                  | e Bleeds                             | P        | <del>.</del>  | Blood in Stool       | - 4          | Other Complaints           | Þ                |
| Chardina                                  |             | Commenter              |                                      |          |               |                      |              | Otherwise Negativ          | e                |
| Pt Findings                               | 1           | Comments.              |                                      |          |               |                      |              |                            |                  |
| Anticoad Track                            | 5           | 10 ang 12. 13          | · 🖓 😵 🗣                              | Insert S | martText      |                      | × 🐝 🖪        |                            |                  |
| Progress Notes<br>Order Entry             | 5           | Patient comp<br>green. | lained of vomi                       | ting an  | d diarea      | h. Patient also doe  | es not eat v | regetables or anything     | <u>_</u>         |
| Discharge<br>Routing                      | 54          |                        |                                      |          |               |                      |              |                            | *                |
| Close Encounter                           | 54          | (KK) Restore           | 🖌 Close                              | F9       |               |                      |              | 🔶 Previous F7              | Next F8          |
|                                           |             | Anticoagulation        | n Tracking                           |          |               |                      |              |                            | click to open    |
|                                           |             | Anticoagulati          | ion Summary a                        | s of 9/  | 26/2013       |                      |              |                            |                  |
|                                           |             | INR goal               |                                      |          | 2.0-3.0       | )                    |              |                            |                  |
|                                           |             | Selected IN            | IR<br>V daaa                         |          | CE ma         |                      |              |                            |                  |
|                                           |             | Next INR c             | heck                                 |          | eo mg         |                      |              |                            |                  |
|                                           |             | Target end             | date                                 |          |               | _                    |              |                            |                  |

Next, the nurse uses the Patient Findings section to document the answers to a standard set of anticoagulation questions posed to the customer. A series of positive and negative buttons is performed by clicking the mouse plus or minus. Should the patient present other findings not readily available to the screen, you may enter them in the comments section. This section is free form.

| <b>Epic</b> - 🕅 🕄                 | Schedule 🖓 In Basket 😴                      | ] Chart 🦨 Telephone Call  😫 Refill Enc 🏠 Patient Station 🤎 Remind Me 🛛 🔹 🕐 🧿 ル 🎒 Print 🗸 🔒 Secure 🙇 Log Out                                                                                                    |
|-----------------------------------|---------------------------------------------|----------------------------------------------------------------------------------------------------|
| 🔇 🖾 Card                          | tiology,Carl F                              | × EpicCare                                                                                                    |
| Cardiology<br>Male, 71 y.o., 08/3 | ,Carl F<br>1/1939                           | PCP: FAMILY Allergies BestPractice Advisory: Be Primary Ins.: None MRN: 201301                                                                                                    |
|                                   | 1/13/2011 visit with Nu                     | rrse Cardiology, RN for Anti-coag visit ? Resize ♦                                                                                                    |
| SnapShot                          | 👫 Images 🍈 Referen                          | ces 🔢 Questionnaires 🕎 Admin 😫 Benefits Inguiry 🎇 SmartSets 🐇 Open Orders 🞇 Care Teams 🖉 Preview AVS 👘 More 👻                                                                                                    |
| Chart Review                      | INR Goal 1.5-2.0<br>Indications Essential H | Start date         1/13/2011         Target end date         4/6/2011         Edit Episode Information           ypertension, Atrial Fibrillation         Providers         Physician Cardiology, MD         Physician Cardiology, MD                                                                                                    |
| Flowsheets                        | Comments                                    | <b>O</b>                                                                                                    |
| Results Review                    | Anticoag Check                              | Patient Findings         Click to open                                                                                                    |
| Synopsis                          | Contacts Sepisodes Sector                   | Positives Missed Doses, Diet Changes<br>Negatives Extra Doses, Medication Changes, Antibiotic Use, OTC/Herbal Medications, Dental/Other<br>Procedures Hospitalization Bleeding Gums Nose Bleeds, Blood in Urine, Blood in Stool, Any                                                                                                    |
| History                           | Vital Signs S<br>Results Console            | Bruising, Other Complaints                                                                                                    |
| Allergies                         | Problem List 🖌 🖌                            | Anticoagulation Tracking click to open                                                                                                    |
| Problem List                      | Pt Findings                                 | Anticoagulation Summary as of 1/13/2011<br>INR goal 1.5-2.0                                                                                                    |
| Medications                       | Implants S                                  | Selected INR Next INR check                                                                                                    |
| Immunizations                     | Progress Notes S<br>Pt. Instructions        | Weekly max dose 20 Target end date 4/6/2011<br>(mg)                                                                                                    |
| Demographics                      | LOS & Follow-up                             | Indications Essential Hypertension, Atrial Fibriliation                                                                                                    |
| Letters                           | Close Elicounter                            | Implants     Click to open     Annu Sector Sector Sec |
| Enter/Edit Results                |                                             | No active implants                                                                                                    |
| Forms                             |                                             | Croste Notes     Click to open                                                                                                    |
| Patient Education                 |                                             |                                                                                                    |
|                                   |                                             | No notes filed.                                                                                                    |
| Order Entry                       |                                             | Patient Instructions         click to open                                                                                                    |
| Visit Navigator                   |                                             | Intervice & Follow-up         click to open                                                                                                    |
|                                   |                                             | No LOS code selected                                                                                                    |
|                                   |                                             | No follow-up instructions entered                                                                                                    |
| More Activities                   | 3 بر =                                      | Close Encounter click to open                                                                                                    |

When the Patient Findings section is closed, the nurse's documentation appears in a compact report for easy review.

| 9/26/2013 visit with                             | Agos              | ton, Ildiko f          | or Anti-         | Coag Track                           | ing Only        |                          |                      |         |                   |           |           |       |         |                   | ?       | Res    | size |
|--------------------------------------------------|-------------------|------------------------|------------------|--------------------------------------|-----------------|--------------------------|----------------------|---------|-------------------|-----------|-----------|-------|---------|-------------------|---------|--------|------|
| 👫 Images 🛛 🕄 Ques                                | stionna           | ires 🧾 Adm             | in 👮 B           | enefits Inquiry                      | / 💼 Refere      | ences <u>ह</u>           | martSets             | 👍 Opi   | en Order:         | s 🞇 I     | Care T    | eams  | 🛃 Pi    | rint A <u>V</u> S | 3 -     | N      | lore |
| INR goal<br>Start date<br>Target end date        | 2.0-3.1<br>6/8/20 | 0<br>109               |                  | Providers<br>Indications<br>Comments | Brune,          | Sonja D                  |                      |         |                   |           |           |       | E       | Edit Ep           | isode   | Inform | atio |
| Anti-Coag Tracking                               | - 6               | 🕜 Anticoagul           | lation Tr        | acking                               |                 |                          |                      |         |                   |           |           |       |         |                   |         | Ŷ      | Ŷ    |
| BestPractice                                     | 8                 | Selected I             | NR and           | Previous D                           | ose             |                          |                      |         |                   |           |           | Antic | oagula  | ation F           | Flowsł  | neet   | 1    |
| Contacts<br>Episodes                             | 2                 | Date                   | INR              | Lo Hi                                |                 | Descriptio               | on                   |         | Wkly              | Sun       | Mon       | Tue   | Wed     | Thu               | Fri     | Sat    |      |
| Allergies                                        | 5                 | <mark>9/26/2013</mark> | 3.5!             | 2 <mark>3</mark>                     |                 |                          |                      |         | <mark>17.5</mark> | 2.5       | 2.5       | 2.5   | 2.5     | 2.5               | 2.5     | 2.5    |      |
| Meds & Orders<br>Problem List<br>Results Console | 999               | Quick sele             | ct INR:<br>2013) | More INF<br>3.5 (9/26/20             | Rs:<br>113) 🔽 🗖 | Patient dev<br>from dose | riated               |         |                   |           |           | (Pre  | evious  | dose              | info ir | n mg)  |      |
| Charting<br>Pt Findings                          | 5                 | Proposed               | Order-           | - &                                  |                 | ow half pills            | W                    | eekly   | maximu            | n dos     | e: 65     |       |         |                   |         |        | ]    |
| Anticoag Track                                   |                   | ⊙ Single v             | week             | O Single w                           | eek additio     | onal tablets             | per day              | 0       | Alternat          | ing w     | eek (1    | 4-day | rotatio | on)               |         |        |      |
| Progress Notes<br>Order Entry                    | R<br>R            | Pill size:             | Sun<br>5 mg      | Mon<br>• 5 mg                        | Tue<br>• 5 mg   | Wed<br>• 5 mg            | Thu<br><b>•</b> 5 mg | •       | Fri<br>5 mg _     | Sa<br>5 n | t<br>ng _ | •     |         | We                | ekly c  | lose:  |      |
| Discharge<br>Routing                             | 5                 | # of Pills             | 0.5              | 0.5                                  | 0.5             | 0.5                      | 0.5                  | (       | D.5               | 0.5       |           | Re    | eset    | 17.               | 5       | mg     |      |
| Close Encounter                                  | ŝ                 | Dose instru            | uctions:         |                                      |                 |                          |                      |         |                   |           |           |       |         |                   | *<br>*  |        |      |
|                                                  |                   | Responsib              | ility:           | SNW1 CAF                             | RDIOLOGY        | NURSE                    | Retu                 | rn dati | e:                |           |           |       | Dis     | contin            | iue Th  | erapy  |      |
|                                                  | 0                 | KKI Restore            |                  | Close                                | F9              |                          |                      |         |                   |           | 1         | Previ | ious F  | 7] 🚽              | - N     | lext I | F8   |

Next, the nurse proceeds to the Anticoag Track section. This patient's most recent INR result appears at the top of this section.

| Elowsheet Report - Selected Encounters (INF<br>76 v.o., 05/09/1937, Add My Sticky Note) | २)             |          |           |           |          |           |           | ? Clos    |
|-----------------------------------------------------------------------------------------|----------------|----------|-----------|-----------|----------|-----------|-----------|-----------|
| Anticoag                                                                                | Latest Ref Rng | 3/5/2013 | 4/10/2013 | 4/29/2013 | 5/6/2013 | 6/11/2013 | 9/26/2013 | 9/26/2013 |
| Last INR                                                                                |                | 1.9      | 1.6       | 3.1       | 2.8      | 1.9       |           | 3.5       |
| INR Date                                                                                |                | 3/5/2013 | 4/10/2013 | 4/29/2013 | 5/6/2013 | 6/11/2013 |           | 9/26/2013 |
| INR Goal                                                                                |                | 2.0-3.0  | 2.0-3.0   | 2.0-3.0   | 2.0-3.0  | 2.0-3.0   | 2.0-3.0   | 2.0-3.0   |
| Pt. Dev                                                                                 |                | No       | No        | No        | No       | No        | No        | No        |
| Current Wk Dose                                                                         |                | 17.5     | 17.5      | 22.5      | 17.5     | 17.5      | 17.5      | 17.5      |
| Proposed WK Dose                                                                        |                | 65       | 65        | 65        | 65       | 65        | 65        | 65        |
| PROTHROMBIN TIME                                                                        |                |          |           |           |          |           |           |           |
| INTERNATIONAL NORMALIZED RATIO (INR)                                                    | 1.5 - 2.0      | 1.9 (A)  | 1.6 (A)   | 3.1 (A)   | 2.8      | 1.9 (A)   |           | 3.5 (A)   |
|                                                                                         |                |          |           |           |          |           |           |           |
| •                                                                                       |                |          |           |           |          |           |           |           |

Also, because the anticoagulation review Flow sheet is attached to the episode, the Anticoagulation Flow sheet button appears in the upper right corner of the section. The nurse can click this button to view all INR values from the episode. Also, From this activity, the nurse can later highlight all of the INR values documented in the episode and click Graph Region to graph them.

| Last INR       1.9       1.6       3.1       2.8       1.9       3.5         INR Date       3/5/2013       4/10/2013       4/29/2013       5/6/2013       6/11/2013       9/26/2013         INR Goal       2.0-3.0       2.0-3.0       2.0-3.0       2.0-3.0       2.0-3.0       2.0-3.0       2.0-3.0       2.0-3.0       2.0-3.0       2.0-3.0       2.0-3.0       2.0-3.0       2.0-3.0       2.0-3.0       2.0-3.0       2.0-3.0       2.0-3.0       2.0-3.0       2.0-3.0       2.0-3.0       2.0-3.0       2.0-3.0       2.0-3.0       2.0-3.0       2.0-3.0       2.0-3.0       2.0-3.0       2.0-3.0       2.0-3.0       2.0-3.0       2.0-3.0       2.0-3.0       2.0-3.0       2.0-3.0       2.0-3.0       2.0-3.0       2.0-3.0       2.0-3.0       2.0-3.0       2.0-3.0       2.0-3.0       2.0-3.0       2.0-3.0       2.0-3.0       2.0-3.0       2.0-3.0       2.0-3.0       2.0-3.0       2.0-3.0       2.0-3.0       2.0-3.0       2.0-3.0       2.0-3.0       1.0-3.0       1.0-3.0       1.0-3.0       1.0-3.0       1.0-3.0       1.0-3.0       1.0-3.0       1.0-3.0       1.0-3.0       1.0-3.0       1.0-3.0       1.0-3.0       1.0-3.0       1.0-3.0       1.0-3.0       1.0-3.0       1.0-3.0       1.0-3.0       1.0-3.0 <th>Last INR         1.9         1.6         3.1         2.8         1.9         3.5           INR Date         3/5/2013         4/10/2013         4/29/2013         5/6/2013         6/11/2013         9/26/2013           INR Goal         2.0-3.0         2.0-3.0         2.0-3.0         2.0-3.0         2.0-3.0         2.0-3.0         2.0-3.0         2.0-3.0         2.0-3.0         2.0-3.0         2.0-3.0         2.0-3.0         2.0-3.0         2.0-3.0         2.0-3.0         2.0-3.0         2.0-3.0         2.0-3.0         2.0-3.0         2.0-3.0         2.0-3.0         2.0-3.0         2.0-3.0         2.0-3.0         2.0-3.0         2.0-3.0         2.0-3.0         2.0-3.0         2.0-3.0         2.0-3.0         2.0-3.0         2.0-3.0         2.0-3.0         2.0-3.0         2.0-3.0         2.0-3.0         2.0-3.0         2.0-3.0         2.0-3.0         2.0-3.0         2.0-3.0         2.0-3.0         2.0-3.0         2.0-3.0         2.0-3.0         2.0-3.0         2.0-3.0         2.0-3.0         2.0-3.0         2.0-3.0         2.0-3.0         2.0-3.0         2.0-3.0         2.0-3.0         2.0-3.0         2.0-3.0         2.0-3.0         2.0-3.0         2.0-3.0         2.0-3.0         2.0-3.0         2.0-3.0         2.0-3.0         2.0-3.0         2.0-3.0</th> <th>Latest Ref Rng</th> <th>3/5/2013</th> <th>4/10/2013</th> <th>4/29/2013</th> <th>5/6/2013</th> <th>6/11/2013</th> <th>9/26/2013</th> <th>9/26/2013</th> | Last INR         1.9         1.6         3.1         2.8         1.9         3.5           INR Date         3/5/2013         4/10/2013         4/29/2013         5/6/2013         6/11/2013         9/26/2013           INR Goal         2.0-3.0         2.0-3.0         2.0-3.0         2.0-3.0         2.0-3.0         2.0-3.0         2.0-3.0         2.0-3.0         2.0-3.0         2.0-3.0         2.0-3.0         2.0-3.0         2.0-3.0         2.0-3.0         2.0-3.0         2.0-3.0         2.0-3.0         2.0-3.0         2.0-3.0         2.0-3.0         2.0-3.0         2.0-3.0         2.0-3.0         2.0-3.0         2.0-3.0         2.0-3.0         2.0-3.0         2.0-3.0         2.0-3.0         2.0-3.0         2.0-3.0         2.0-3.0         2.0-3.0         2.0-3.0         2.0-3.0         2.0-3.0         2.0-3.0         2.0-3.0         2.0-3.0         2.0-3.0         2.0-3.0         2.0-3.0         2.0-3.0         2.0-3.0         2.0-3.0         2.0-3.0         2.0-3.0         2.0-3.0         2.0-3.0         2.0-3.0         2.0-3.0         2.0-3.0         2.0-3.0         2.0-3.0         2.0-3.0         2.0-3.0         2.0-3.0         2.0-3.0         2.0-3.0         2.0-3.0         2.0-3.0         2.0-3.0         2.0-3.0         2.0-3.0         2.0-3.0                                                                                                    | Latest Ref Rng | 3/5/2013       | 4/10/2013                                                                                                    | 4/29/2013                                                                                                    | 5/6/2013                                                                                                    | 6/11/2013                                                                                                    | 9/26/2013                                                                                                    | 9/26/2013                                                                                                    |
|----------------------------------------------------------------------------------------------------|----------------------------------------------------------------------------------------------------|----------------|----------------|----------------------------------------------------------------------------------------------------|----------------------------------------------------------------------------------------------------|----------------------------------------------------------------------------------------------------|----------------------------------------------------------------------------------------------------|----------------------------------------------------------------------------------------------------|----------------------------------------------------------------------------------------------------|
| INR Date         3/5/2013         4/10/2013         4/29/2013         5/6/2013         6/11/2013         9/26/2013           INR Goal         2.0-3.0         2.0-3.0         2.0-3.0         2.0-3.0         2.0-3.0         2.0-3.0         2.0-3.0         2.0-3.0         2.0-3.0         2.0-3.0         2.0-3.0         2.0-3.0         2.0-3.0         2.0-3.0         2.0-3.0         2.0-3.0         2.0-3.0         2.0-3.0         2.0-3.0         2.0-3.0         2.0-3.0         2.0-3.0         2.0-3.0         2.0-3.0         2.0-3.0         2.0-3.0         2.0-3.0         2.0-3.0         2.0-3.0         2.0-3.0         2.0-3.0         2.0-3.0         2.0-3.0         2.0-3.0         2.0-3.0         2.0-3.0         2.0-3.0         2.0-3.0         2.0-3.0         2.0-3.0         2.0-3.0         2.0-3.0         2.0-3.0         2.0-3.0         2.0-3.0         2.0-3.0         2.0-3.0         2.0-3.0         2.0-3.0         No         No                                                                                                    | INR Date         Ind         3/5/2013         4/10/2013         4/29/2013         5/6/2013         6/11/2013         9/26/2013           INR Goal         2.0-3.0         2.0-3.0         2.0-3.0         2.0-3.0         2.0-3.0         2.0-3.0         2.0-3.0         2.0-3.0         2.0-3.0         2.0-3.0         2.0-3.0         2.0-3.0         2.0-3.0         2.0-3.0         2.0-3.0         2.0-3.0         2.0-3.0         2.0-3.0         2.0-3.0         2.0-3.0         2.0-3.0         2.0-3.0         2.0-3.0         2.0-3.0         2.0-3.0         2.0-3.0         2.0-3.0         2.0-3.0         2.0-3.0         2.0-3.0         2.0-3.0         2.0-3.0         2.0-3.0         2.0-3.0         2.0-3.0         2.0-3.0         2.0-3.0         2.0-3.0         2.0-3.0         2.0-3.0         2.0-3.0         2.0-3.0         2.0-3.0         2.0-3.0         2.0-3.0         2.0-3.0         2.0-3.0         2.0-3.0         2.0-3.0         2.0-3.0         2.0-3.0         2.0-3.0         2.0-3.0         2.0-3.0         2.0-3.0         2.0-3.0         2.0-3.0         2.0-3.0         2.0-3.0         2.0-3.0         2.0-3.0         2.0-3.0         2.0-3.0         2.0-3.0         2.0-3.0         2.0-3.0         2.0-3.0         2.0-3.0         2.0-3.0         2.0-3.0         2.0-3.0                                                                                                    |                | 1.9            | 1.6                                                                                                    | 3.1                                                                                                    | 2.8                                                                                                    | 1.9                                                                                                    |                                                                                                    | 3.5                                                                                                    |
| INR Goal       2.0-3.0       2.0-3.0       2.0-3.0       2.0-3.0       2.0-3.0       2.0-3.0       2.0-3.0       2.0-3.0       2.0-3.0       2.0-3.0       2.0-3.0       2.0-3.0       2.0-3.0       2.0-3.0       2.0-3.0       2.0-3.0       2.0-3.0       2.0-3.0       2.0-3.0       2.0-3.0       2.0-3.0       2.0-3.0       2.0-3.0       2.0-3.0       2.0-3.0       2.0-3.0       2.0-3.0       2.0-3.0       2.0-3.0       2.0-3.0       2.0-3.0       2.0-3.0       2.0-3.0       No       No                                                                                                    | INR Goal         2.0-3.0         2.0-3.0         2.0-3.0         2.0-3.0         2.0-3.0         2.0-3.0         2.0-3.0         2.0-3.0         2.0-3.0         2.0-3.0         2.0-3.0         2.0-3.0         2.0-3.0         2.0-3.0         2.0-3.0         2.0-3.0         2.0-3.0         2.0-3.0         2.0-3.0         2.0-3.0         2.0-3.0         2.0-3.0         2.0-3.0         2.0-3.0         2.0-3.0         2.0-3.0         2.0-3.0         2.0-3.0         2.0-3.0         2.0-3.0         2.0-3.0         2.0-3.0         2.0-3.0         2.0-3.0         2.0-3.0         2.0-3.0         2.0-3.0         2.0-3.0         2.0-3.0         2.0-3.0         2.0-3.0         2.0-3.0         2.0-3.0         No         No                                                                                                    |                | 3/5/2013       | 4/10/2013                                                                                                    | 4/29/2013                                                                                                    | 5/6/2013                                                                                                    | 6/11/2013                                                                                                    |                                                                                                    | 9/26/2013                                                                                                    |
| Pt. Dev         No         No <t< td=""><td>Pt. Dev         No         No         <t< td=""><td></td><td>2.0-3.0</td><td>2.0-3.0</td><td>2.0-3.0</td><td>2.0-3.0</td><td>2.0-3.0</td><td>2.0-3.0</td><td>2.0-3.0</td></t<></td></t<>                                                                                                    | Pt. Dev         No         No <t< td=""><td></td><td>2.0-3.0</td><td>2.0-3.0</td><td>2.0-3.0</td><td>2.0-3.0</td><td>2.0-3.0</td><td>2.0-3.0</td><td>2.0-3.0</td></t<>                                                                                                    |                | 2.0-3.0        | 2.0-3.0                                                                                                    | 2.0-3.0                                                                                                    | 2.0-3.0                                                                                                    | 2.0-3.0                                                                                                    | 2.0-3.0                                                                                                    | 2.0-3.0                                                                                                    |
| Current Wk Dose         Instruction         Instruction                                                                                                    | Current Wk Dose         I7.5         I7.5                                                                                                    |                | No             | No                                                                                                    | No                                                                                                    | No                                                                                                    | No                                                                                                    | No                                                                                                    | No                                                                                                    |
| Proposed WK Dose         65         65         65         65         65         65         65         65         65         65         65         65         65         65         65         65         65         65         65         65         65         65         65         65         65         65         65         65         65         65         65         65         65         65         65         65         65         65         65         65         65         65         65         65         65         65         65         65         65         65         65         65         65         65         65         65         65         65         65         65         65         65         65         65         65         65         65         65         65         65         65         65         65         65         65         65         65         65         65         65         65         65         65         65         65         65         65         65         65         65         65         65         65         65         65         65         65         65         65         65                                                                                                    | Proposed WK Dose         65         65         65         65         65         65         65           PROTHROMBIN TIME         Image: Comparison of the state of the state of the sta                                                                                          |                | 17.5           | 17.5                                                                                                    | 22.5                                                                                                    | 17.5                                                                                                    | 17.5                                                                                                    | 17.5                                                                                                    | 17.5                                                                                                    |
| PROTHROMBIN TIME     Image: Constraint of the second state of the second state o                                                                                                    | PROTHROMBIN TIME         Image: Constraint of the second second seco |                | 65             | 65                                                                                                    | 65                                                                                                    | 65                                                                                                    | 65                                                                                                    | 65                                                                                                    | 65                                                                                                    |
| INTERNATIONAL NORMALIZED RATIO (INR) 1.5 - 2.0 1.9 (A) 1.6 (A) 3.1 (A) 2.8 1.9 (A) 3.5 (A) 3.5 (A)                                                                                                    | INTERNATIONAL NORMALIZED RATIO (INR) 1.5 - 2.0 1.9 (A) 1.6 (A) 3.1 (A) 2.8 1.9 (A) 3.5 (A) 3.5 (A)                                                                                                    |                |                |                                                                                                    |                                                                                                    |                                                                                                    |                                                                                                    |                                                                                                    |                                                                                                    |
|                                                                                                    |                                                                                                    | 1.5 - 2.0      | 1.9 (A)        | 1.6 (A)                                                                                                    | 3.1 (A)                                                                                                    | 2.8                                                                                                    | 1.9 (A)                                                                                                    |                                                                                                    | 3.5 (A)                                                                                                    |
|                                                                                                    |                                                                                                    |                |                |                                                                                                    |                                                                                                    |                                                                                                    |                                                                                                    |                                                                                                    |                                                                                                    |
|                                                                                                    |                                                                                                    |                |                |                                                                                                    |                                                                                                    |                                                                                                    |                                                                                                    |                                                                                                    |                                                                                                    |
|                                                                                                    |                                                                                                    |                |                |                                                                                                    |                                                                                                    |                                                                                                    |                                                                                                    |                                                                                                    |                                                                                                    |
|                                                                                                    |                                                                                                    |                |                |                                                                                                    |                                                                                                    |                                                                                                    |                                                                                                    |                                                                                                    |                                                                                                    |
|                                                                                                    |                                                                                                    |                | Latest Ref Rng | Latest Ref Rng       3/5/2013         1.9       3/5/2013         2.0-3.0       No         17.5       65         1.5 - 2.0 <b>1.9 (A)</b> | Latest Ref Rng       3/5/2013       4/10/2013         1.9       1.6         3/5/2013       4/10/2013         2.0-3.0       2.0-3.0         No       No         17.5       17.5         65       65         1.5 - 2.0       1.9 (A)       1.6 (A) | Latest Ref Rng         3/5/2013         4/10/2013         4/29/2013           1.9         1.6         3.1           3/5/2013         4/10/2013         4/29/2013           2.0-3.0         2.0-3.0         2.0-3.0           2.0-3.0         2.0-3.0         2.0-3.0           Mo         No         No           17.5         17.5         22.5           65         65         65           1.5 - 2.0         1.9 (A)         1.6 (A)         3.1 (A) | Latest Ref Rng         3/5/2013         4/10/2013         4/29/2013         5/6/2013           1.9         1.6         3.1         2.8           3/5/2013         4/10/2013         4/29/2013         5/6/2013           2.0-3.0         2.0-3.0         2.0-3.0         2.0-3.0           2.0-3.0         2.0-3.0         2.0-3.0         2.0-3.0           17.5         17.5         22.5         17.5           65         65         65         65           1.5 - 2.0         1.9 (A)         1.6 (A)         3.1 (A)         2.8 | Latest Ref Rng         3/5/2013         4/10/2013         4/29/2013         5/6/2013         6/11/2013           1.9         1.6         3.1         2.8         1.9           3/5/2013         4/10/2013         4/29/2013         5/6/2013         6/11/2013           2.0-3.0         2.0-3.0         2.0-3.0         2.0-3.0         2.0-3.0           2.0-3.0         2.0-3.0         2.0-3.0         2.0-3.0         2.0-3.0           Mo         No         No         No         No           17.5         17.5         22.5         17.5         17.5           65         65         65         65         65           1.5 - 2.0         1.9 (A)         1.6 (A)         3.1 (A)         2.8         1.9 (A) | Latest Ref Rng         3/5/2013         4/10/2013         4/29/2013         5/6/2013         6/11/2013         9/26/2013           1.9         1.6         3.1         2.8         1.9                                                                                                    < |

From this activity, the nurse can later highlight all of the INR values documented in the episode and click Graph Region to graph them.

| 9/26/2013 visit wi                                                                                                    | ith Aa                                                                                           | noston Ildiko for Anti-Coag Tracking Only.                                                                                                    |
|----------------------------------------------------------------------------------------------------|--------------------------------------------------------------------------------------------------|----------------------------------------------------------------------------------------------------|
| Timages 20 Qu                                                                                                    | iestion                                                                                          | nnaires 🗐 Admin 🖼 Benefits Inquiry 🏥 References 🐲 SmartSets 📣 Open Orders 🐯 Care Teams 🚑 PrintAVS 🔹 👘 More 👻                                                                                                    |
| INR goal<br>Start date<br>Target end date                                                                                                    | 2.0<br>6/8                                                                                       | J-3.0 Providers Brune, Sonja D Edit Episode Information     J/2009 Indications     Comments                                                                                                    |
| Anti-Coad Trackin                                                                                                    | na                                                                                               | 📝 Anticoagulation Tracking 🔶 🕹                                                                                                    |
| BestPractice<br>Contacts<br>Episodes<br>Allergies<br>Meds & Orders<br>Problem List<br>Results Console<br>Charting<br>Pt Findings<br>Anticoag Track<br>Progress Notes<br>Order Entry<br>Discharge<br>Routing<br>Close Encounter | 9<br>3<br>3<br>3<br>3<br>3<br>3<br>3<br>3<br>3<br>3<br>3<br>3<br>3<br>3<br>3<br>3<br>3<br>3<br>3 | Anticoagulation Flowsheet         Date       INR       Lo       Hi       Description       Wkly Sun Mon Tue Wed Thu Fri Sat         9/26/2013       3.5!       2       3       17.5       2.5       2.5       2.5       2.5       2.5       2.5       2.5       2.5       2.5       2.5       2.5       2.5       2.5       2.5       2.5       2.5       2.5       2.5       2.5       2.5       2.5       2.5       2.5       2.5       2.5       2.5       2.5       2.5       2.5       2.5       2.5       2.5       2.5       2.5       2.5       2.5       2.5       2.5       2.5       2.5       2.5       2.5       2.5       2.5       2.5       2.5       2.5       2.5       2.5       2.5       2.5       2.5       2.5       2.5       2.5       2.5       2.5       2.5       2.5       2.5       2.5       2.5       2.5       2.5       2.5       2.5       2.5       2.5       2.5       2.5       2.5       2.5       2.5       2.5       2.5       2.5       2.5       2.5       2.5       2.5       2.5       2.5       2.5       2.5       2.5 |
|                                                                                                    | 0                                                                                                | Responsibility: SNW1 CARDIOLOGY NURSE Return date: 9/26/2013 Discontinue Therapy<br>M Restore Close F9 Previous F7 Next F8<br>Progress Notes<br>Create Note in NoteWriter Create Note Refresh                                                                                                    |

After reviewing the INR results, the nurse returns to the Anticoag Track section in the navigator, where she can also review past Coumadin dosages and propose new ones. Prior to leaving this screen, the Return Date MUST be entered or you will NOT be able to close the encounter. You may enter t+ the number of days of the return or use the calendar to select the date. Note: T+30 will give you today's date plus thirty days from today.

| 9/26/2013 visit wi                                                                                                    | th Ag                                         | oston, Ildiko for Anti-Coag Tracking Only ? Resize                                                                                                    | \$ |
|----------------------------------------------------------------------------------------------------|-----------------------------------------------|----------------------------------------------------------------------------------------------------|----|
| [ Images <table-cell> Qu</table-cell>                                                                                                    | estion                                        | naires 📴 Admin 🖳 Benefits Inquiry 🎁 References 🎉 SmartSets 📣 Open Orders 🎇 Care Teams 🎒 Print AVS 🗸 👘 More                                                                                                    | -  |
| INR goal<br>Start date<br>Target end date                                                                                                    | 2.0<br>6/8                                    | 3.0 Providers Brune, Sonja D Edit Episode Information<br>2009 Indications<br>Comments                                                                                                    | n  |
| Anti-Coag Trackin                                                                                                    | a                                             | 📝 Anticoagulation Tracking 🔶 🔶                                                                                                    |    |
| BestPractice<br>Contacts<br>Episodes<br>Allergies<br>Meds & Orders<br>Problem List<br>Results Console<br>Charting<br>Pt Findings<br>Anticoag Track<br>Progress Notes<br>Order Entry<br>Discharge<br>Routing<br>Close Encounter | ש<br>ער גיגיע<br>ער ג <mark>וע</mark><br>ער ג | Anticoagulation Flowsheet         Date       INR       Lo       Hi       Description       Wkly Sun Mon Tue Wed Thu Fri Sat         9/26/2013       3.5!       2       3       17.5       2.5       2.5       2.5       2.5       2.5       2.5       2.5       2.5       2.5       2.5       2.5       2.5       2.5       2.5       2.5       2.5       2.5       2.5       2.5       2.5       2.5       2.5       2.5       2.5       2.5       2.5       2.5       2.5       2.5       2.5       2.5       2.5       2.5       2.5       2.5       2.5       2.5       2.5       2.5       2.5       2.5       2.5       2.5       2.5       2.5       2.5       2.5       2.5       2.5       2.5       2.5       2.5       2.5       2.5       2.5       2.5       2.5       2.5       2.5       2.5       2.5       2.5       2.5       2.5       2.5       2.5       2.5       2.5       2.5       2.5       2.5       2.5       2.5       2.5       2.5       2.5       2.5       2.5       2.5       2.5       2.5       2.5       2.5       2.5       2.5 <td></td> |    |
|                                                                                                    |                                               | Responsibility: SNW1 CARDIOLOGY NURSE Return date: 9/26/2013 Discontinue Therapy       Image: Close F9    Previous F7    Next    F8      Image: Close F9    Previous F7    Next    F8      Image: Close F9    Close F9    Close F9    Close F9                                                                                                    |    |
|                                                                                                    | ?                                             | 🖕 Create Note in NoteWriter 🦁 🖕 Create Note 🔀 Refresh                                                                                                    | -  |

A Health Maintenance modifier for anticoagulation remains can also be attached to the chart until the cardiology nurse manually satisfies it. This ensures that the modifier is removed only after treatment is complete. The Model System also supports anticoagulation population studies. Using Clarity tables, users can report on encounter and episode information taken during anticoagulation visits, such as INR goals, INR results, and dose information for large numbers of patients.

| Demonstra<br>Male, 76 y.o., 05/09 | tion, INR B<br>9/1937, 🙀         |         | BMI: 2                     | 1.80 kg/.                              | Allergies<br>No Known  | Allergies          | Health I                   | Maintena    | in Ci<br>Mi | overag<br>RN: 06 | e: ADVANT<br>142532 | AGE BY  | SUPEF    | RIOR H          | EALTH   | /AD            | MyCh<br>UHS |
|-----------------------------------|----------------------------------|---------|----------------------------|----------------------------------------|------------------------|--------------------|----------------------------|-------------|-------------|------------------|---------------------|---------|----------|-----------------|---------|----------------|-------------|
| <> €                              | 9/26/2013 visit with             | n Agos  | ston, Ildiko fo            | r Anti-C                               | loag Trackin           | ng Only            |                            |             |             |                  |                     |         |          |                 | ?       | Resize         | •           |
| SnapShot                          | ૣ Images  😨 Que:                 | stionna | aires  Admir               | n 👮 Be                                 | nefits Inquir <u>y</u> | 💼 Referen          | ces <u>हि</u> ma           | artSets 🤞   | 💪 Open      | Orders           | s 🎇 Care            | Teams   | 🛃 Prii   | nt A <u>V</u> S | *       | Mor            | в 🕶         |
| Chart Review                      | INR goal<br>Start data           | 2.0-3   | .0                         | F                                      | roviders               | Brune, So          | onja D                     |             |             |                  |                     |         | E        | dit Epis        | ode In  | <u>formati</u> | <u>on</u>   |
| Flowsheets                        | Target end date                  | 0/0/2   | 009                        | C                                      | comments               |                    |                            |             |             |                  |                     |         |          |                 |         |                |             |
| Results Review                    | Anti-Coag Tracking               | - 1     | 📝 Anticoagula              | ition Tra                              | cking                  |                    |                            |             |             |                  |                     |         |          |                 |         | <b>∱</b> ↓     |             |
| Allergies                         | BestPractice                     | 8       | Selected IN                | IR and                                 | Previous Do            | se                 |                            |             |             |                  |                     | Antic   | oagulat  | ion Flo         | wshee   | et             |             |
| History                           | Episodes                         | 5       | Date                       | INR                                    | Lo Hi                  |                    | Description                |             |             | Wkly             | Sun Mo              | n Tue   | Wed      | Thu             | Fri S   | at             |             |
| Problem List                      | Allergies                        | 5       |                            |                                        | 2 3                    |                    |                            |             |             | 17.5             | 2.5 2.5             | 2.5     | 2.5 2    | 2.5 2           | .5 2.   | 5              |             |
| Demographics                      | Meds & Orders<br>Problem List    | 5       | Quick selec                | t INR:                                 | More INR:              | S:<br>T<br>T<br>fr | Patient deviat<br>rom dose | ted         |             |                  |                     | (Pri    | evious c | lose in         | fo in m | ig)            |             |
| Letters                           | Results Console                  | - 54    |                            | ······································ |                        |                    |                            |             |             |                  |                     |         |          |                 |         |                |             |
| Synopsis                          | Charting<br>Pt Findings          | 5       | Proposed C<br>Pill sizes 5 | Drder<br>mg 🔽                          | &                      | Allov              | v half pills               | We          | ekly m      | aximur           | n dose: 6           | 5       |          |                 |         |                |             |
| Immunizations                     | Anticoag Track<br>Progress Notes |         |                            | reek                                   | C Single we            | ek addition:       | al tablets pe              | r day       | ΟA          | lternat          | ing week i          | (14-day | rotation | ו)              |         |                |             |
| Medications                       | Order Entry                      | 8       | Pill size:                 | Sun<br>5 mg                            | Mon<br>5 mg            | Tue<br>5 mg 🔹      | Wed<br>5 mg 🔻              | Thu<br>5 mg | Fi          | ri<br>mg '       | Sat<br>5 mg         | •       |          | Week            | ly dos  | e:             |             |
| Order Entry                       | Discharge                        |         | # of Pills                 | 0.5                                    | 0.5                    | 0.5                | 0.5                        | 0.5         | 0.5         | 5                | 0.5                 | Re      | eset     | 17.5            | mg      |                |             |
| MAR                               | Routing<br>Close Encounter       | 8       | Dose instruc               | ctions:                                |                        |                    |                            |             |             |                  |                     |         |          |                 |         |                |             |
| Visit Navigator                   |                                  |         |                            |                                        |                        |                    |                            |             |             |                  |                     |         |          |                 | -       |                |             |
|                                   |                                  |         | Responsibil                | ity:                                   | SNW1 CAR               | DIOLOGY N          | IURSE                      | Retur       | n date:     |                  |                     |         | Disc     | ontinu          | e Thera | ару            |             |
|                                   |                                  |         | KKI Restore                | <b>√</b>                               | Close F                | 9                  |                            |             |             |                  | 1                   | Previ   | ous F7   |                 | Nex     | F8             | J           |

To discontinue therapy, select the **discontinue therapy** button located on the bottom right hand corner of the screen. The next slide, will show you what the Edit Episode Information hyperlink is used for.

| and coaguration information                                                                                                    | n as 01 3/2              | 0/2010                                      | 22          |                |              |           |
|----------------------------------------------------------------------------------------------------|--------------------------|---------------------------------------------|-------------|----------------|--------------|-----------|
| NR goal:                                                                                                    | 2.0-3.                   | ۷ ۵                                         | Indications | *<br>*         | Add Inc      | dications |
| Weekly max dose (mg):                                                                                                    | 65                       | 1                                           |             |                |              |           |
| Farget end date:                                                                                                    |                          | G                                           |             |                |              |           |
|                                                                                                    | ☐ Ind                    | efinite                                     |             |                |              |           |
|                                                                                                    |                          |                                             |             |                |              |           |
|                                                                                                    |                          |                                             |             |                |              |           |
| Anticoagulation Episode In                                                                                                    | formation                |                                             |             |                |              |           |
| Anticoagulation Episode In<br>INR check location:                                                                              | formation<br>Coum        | adin Clinic                                 |             | Preferred lab: |              |           |
| Anticoagulation Episode In<br>INR check location:<br>Send INR remingers to:                                                    | Coum<br>SNVV             | adin Clinic                                 | DGY NURSES  | Preferred lab: |              |           |
| Anticoagulation Episode In<br>INR check location:<br>Send INR reminqers to:<br>Comments:                                       | Coum<br>SNW              | adin Clinic<br>1 CARDIOL                    | DGY NURSES  | Preferred lab: |              |           |
| Anticoagulation Episode In<br>NR check location:<br>Send INR remingers to:<br>Comments:                                        | formation<br>Coum<br>SNW | adin Clinic<br>1 CARDIOL                    | DGY NURSES  | Preferred lab: |              |           |
| Anticoagulation Episode In<br>INR check location:<br>Send INR remingers to:<br>Comments:                                       | Coum<br>SNW              | adin Clinic<br>1 CARDIOL                    | DGY NURSES  | Preferred lab: |              |           |
| Anticoagulation Episode In<br>INR check location:<br>Send INR remingers to:<br>Comments:<br>Search for a provider              | Coum<br>SNW              | adin Clinic<br>1 CARDIOL<br>0 Other Pr      | DGY NURSES  | Preferred lab: |              |           |
| Anticoagulation Episode In<br>INR check location:<br>Send INR remind ers to:<br>Comments:<br>Search for a provider<br>Provider | Coum<br>SNW              | adin Clinic<br>1 CARDIOL<br>0ther P<br>Role | DGY NURSES  | Preferred lab: | Phone Number |           |

The edit Link information hyperlink allows clinicians the opportunity to modify the INR goal and other pertinent information related to managing where the INR reminders will route to, modify INR goals, weekly max dose and allows you to add any indications as needed.

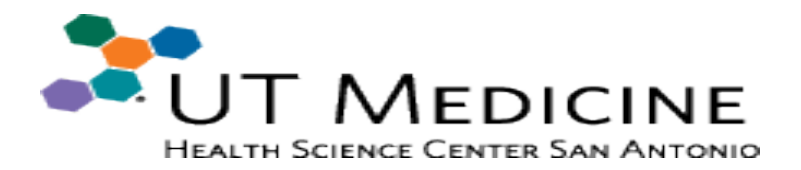

#### **UT Medicine Teams:**

- EpicCare: "Revised Anticoagulation Charting"
- Cardiology Clinic: Implemented new INR reporting through EPIC that saves time and money

#### Leadership:

 Continue support of QI efforts in MARC Cardiology Clinic (like this CS&E project)

#### Future Cohort(s):

Establish Project Team to continue data collection and analysis of other cardiology medication processes for continuous improvement (future team for CS&E class Dr. Sandeep Sagar and Crystal Anderson, RN)

## Thank you!

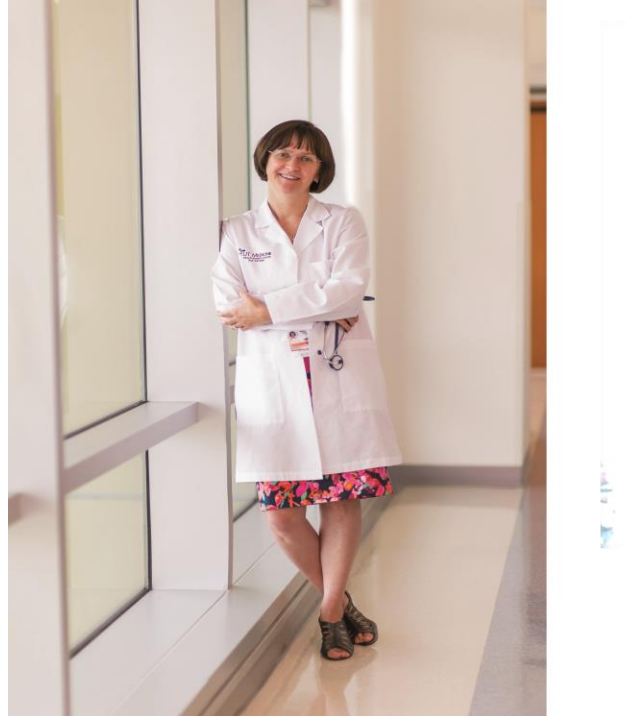

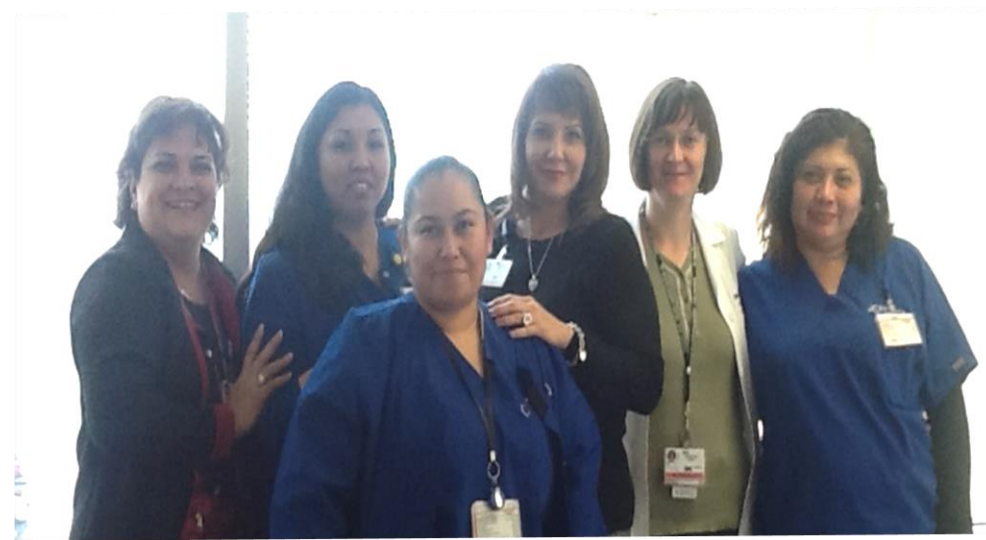

CENTER FOR PATIENT SAFETY & HEALTH POLICY

WE MAKE LIVES BETTER

Educating for Quality Improvement & Patient Safety